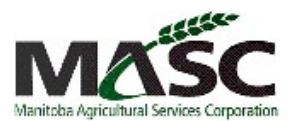

1. Expand the Hail Insurance tab at the top of the SAR page by clicking on the down arrow and answer **YES** or **NO** to previous damage question.

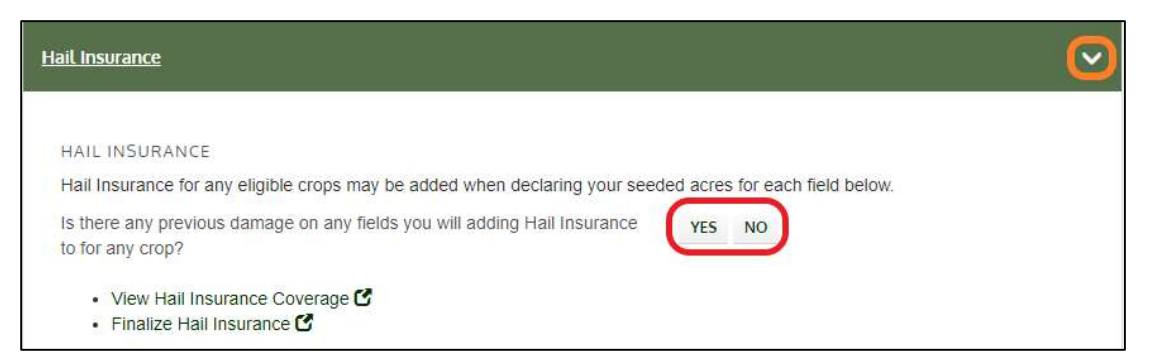

2. When keying a crop, click **EDIT** (next to the Hail Acres box).

| Filter by Crop Type ALL CONVENTIONAL ORGANIC PEDIGREED POLYCROP FORAG | E                |
|-----------------------------------------------------------------------|------------------|
| Сгор Туре                                                             | Seeding Date     |
| Red Spring Wheat (001) -                                              | 2025 Apr 20      |
| Variety Type                                                          | Acres            |
| Aac Brandon (Bw 932) -                                                | 80               |
| Hail Acres                                                            | Established Year |
| EDIT                                                                  |                  |
|                                                                       | ) <sup>(</sup>   |

- 3. Make coverage and acre selections.
  - a. Select your coverage level (Low, Medium, or High) Note: You can only select one coverage level per crop.
  - b. Choose either **APPLY TO ENTIRE CROP** or **JUST THIS FIELD**. Note: Selecting "Apply to Entire Crop" will add your selected level of coverage to all future fields of this crop.
  - c. ADD FIELD & CLOSE to save.

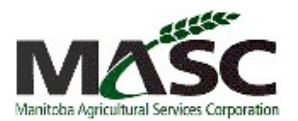

| CURRENTLY GROWING HAIL          |                                                                                                    |
|---------------------------------|----------------------------------------------------------------------------------------------------|
| Coverage                        | NO COVERAGE LOW (\$200) MEDIUM (\$300) HIGH (\$400)<br>This will apply to all fields for this crop                          |
|                                 | I acknowledge that I am selecting a lower value of coverage                                                                 |
| Acres                           | APPLY TO ENTIRE CROP * JUST THIS FIELD     * This option will automatically add Hail Insurance to any existing crop fields. |
|                                 | I acknowledge I am only applying hail coverage to this specific field                                                       |
| OR                              | 0 Hail Acres                                                                                                    |
| IS THERE ANY PREVIOUS DAMAGE ON | THIS FIELD?                                                                                                    |
| ADD FIELD                       | ADD FIELD & CLOSE                                                                                                    |
| or Cancel                       |                                                                                                    |

4. To confirm your selection has been saved, review the Hail Acres column for that field.

| ld | Crop/Usage       | Variety                     | Seeded Date | Established Year | Acres | Hail Acres            | Insured |
|----|------------------|-----------------------------|-------------|------------------|-------|-----------------------|---------|
|    | Red Spring Wheat | <br>Aac Brandon (Bw<br>932) | 2025 Apr 20 |                  | 80.0  | 80 <sup>(\$400)</sup> | Yes     |

- 5. Finalizing Hail Insurance
  - a. Finalize your Seeded Acreage Report (SAR) and Hail Insurance together proceed with keying remainder of SAR and finalize as per the 2025 *my*MASC User Guide for Seeded Acreage Report.

or

b. Finalize your Hail Insurance now (you can finish the remainder of the SAR later) and have the insurance effective the next day at noon. Proceed back to the top of the page to the Hail Insurance tab and click on **FINALIZE HAIL INSURANCE**.

| Hail Insurance                                                                                            |        |
|----------------------------------------------------------------------------------------------------|--------|
|                                                                                                    |        |
| HAIL INSURANCE                                                                                            |        |
| Hail Insurance for any eligible crops may be added when declaring your seeded acres for each field below. |        |
| Is there any previous damage on any fields you will adding Hail Insurance to for any crop?                | YES NO |
| View Hail Insurance Coverage      Finalize Hail Insurance                                                 |        |

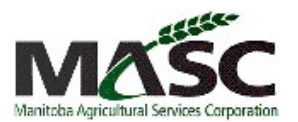

## 6. Click VIEW SUMMARY

| Red Spring Wheat | ×                                             |
|------------------|-----------------------------------------------|
| Coverage         | LOW (\$200) MEDIUM (\$300) HIGH (\$400)       |
| Acres            | APPLY TO ENTIRE CROP SELECT INDIVIDUAL FIELDS |
|                  | 80 Hail acres   \$736.00 Total Premium        |
| Back             |                                               |
| • Васк           | VIEW SUMMARY (2 OF 3                          |

7. Review payment and discount information and leave comments. Click Finalize.

| Review Summary and Finalize / Step 3 of 3            |
|------------------------------------------------------|
| Review Summary                                       |
| Total Premium \$864.0                                |
| (Interest free until Oct 31 ,2025)                   |
| Save 5 % (\$43.20)<br>if paid within 3 business days |
|                                                      |
| Comments                                             |
|                                                      |
|                                                      |
|                                                      |
|                                                      |
| Back                                                 |
|                                                      |

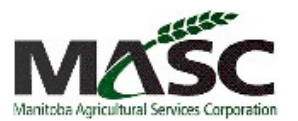

8. Done.